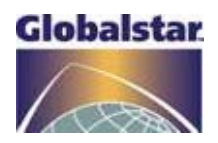

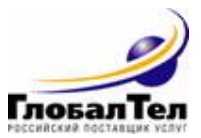

## Спутниковый модем GSP-1620x2

# Приложение к «Техническому описанию и инструкции по эксплуатации» ЖНКЮ.464000.006 ТО

### РУКОВОДСТВО ПОЛЬЗОВАТЕЛЯ

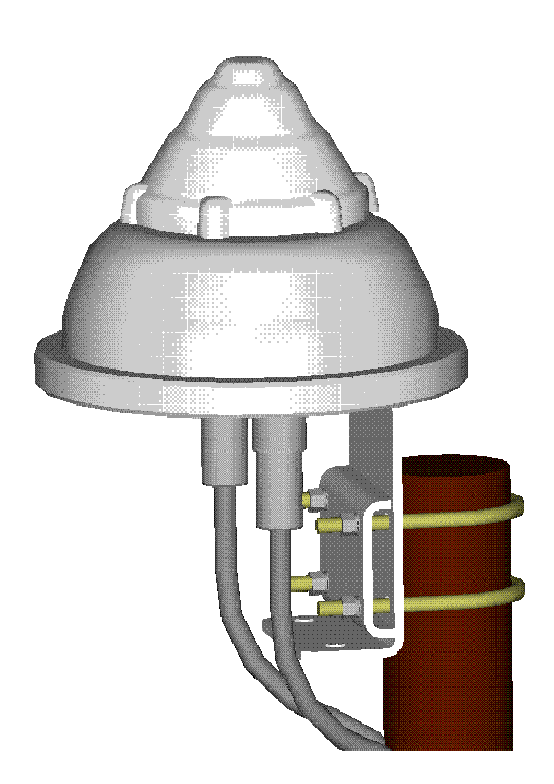

#### ЗАО «ГлобалТел»

2002

## СОДЕРЖАНИЕ

| Введение                                                           | 3 |
|--------------------------------------------------------------------|---|
| Установка и подключение спутникового модема GSP1620*2              | 4 |
| Установка драйверов и настройка соединения в среде MS Windows 2000 | 5 |

#### Введение

Модем GSP-1620x2 предназначен для использования в различных корпоративных решениях, таких как обмен файлами между удаленными объектами, WEB-серфинг, e-mail и т.п. на скоростях до 14 кбит/с. Модем использует запатентованную QUALCOMM технологию CDMA на базе группировки из 48-ми низкоорбитальных спутников системы Globalstar.

Модемы обеспечивают двухсторонний канал связи с наземным, морским или авиационным коммуникационным оборудованием. Модемы могут использоваться совместно с мониторинговыми, измерительными системами, системами телеметрии, SCADA-приложениями, в любых применениях для передачи данных и т.п.

Модемы обладают следующей функциональностью:

- ІР поверх РРР и/или МРРР;
- до 14 кбит/сек (2\*7 кбит/сек) при полном дуплексе;
- поддержка VPN (Virtual Private Network) для защищённых соединений;
- совместимость со стандартными АТ командами "Hayes" модемов;
- совместимость с MS Windows 2000;
- поддержка сервиса коротких сообщений (SMS);
- аутентификация/кодирование.

#### Установка и подключение спутникового модема GSP-1620x2

Детально процедура размещения и установки оборудования спутникового модема GSP1620\*2 описана в брошюре «Техническом описании и инструкции по эксплуатации» для GSP1620\*2 (п. 9 стр. 8), входящей в комплект поставки.

Технические данные модема GSP1620\*2 приведены в брошюре «Техническом описании и инструкции по эксплуатации» для GSP1620\*2 (п. 2 стр. 5).

#### Установка драйверов и настройка соединения MS Windows 2000

1) Вставьте компакт-диск "Edgeport Driver" в Ваш CD-ROM. После подключения USBкабеля, запустится процедура «Найден новый мастер оборудования» (Рисунок 1). Нажмите "Далее".

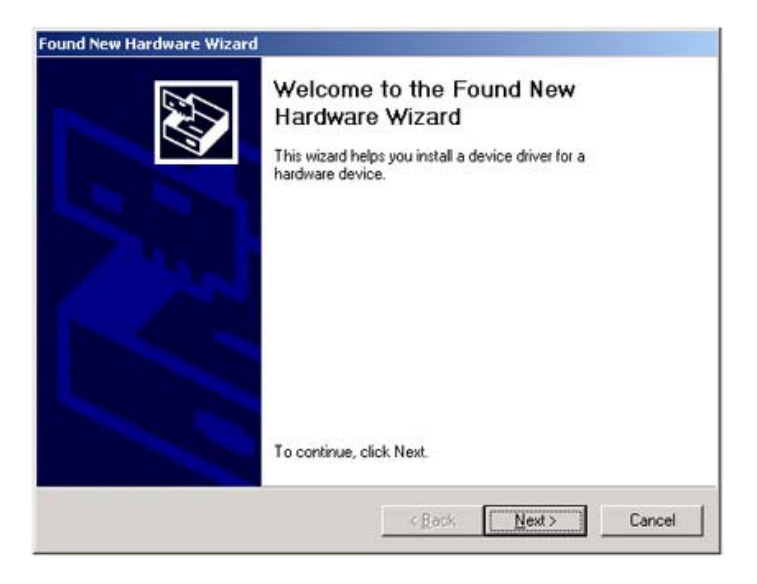

#### Рисунок 1: Найден новый мастер оборудования

2) Выберите "Произвести поиск подходящего драйвера для устройства" (Рисунок 2). Затем нажмите "Далее".

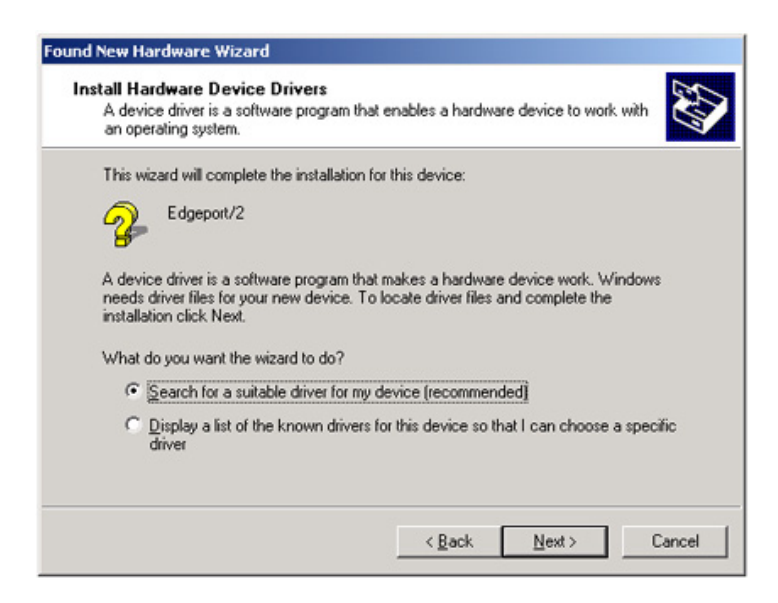

Рисунок 2: Поиск подходящего драйвера

3) Выберите "Расположение будет указано" (Рисунок 3). Затем нажмите "Далее".

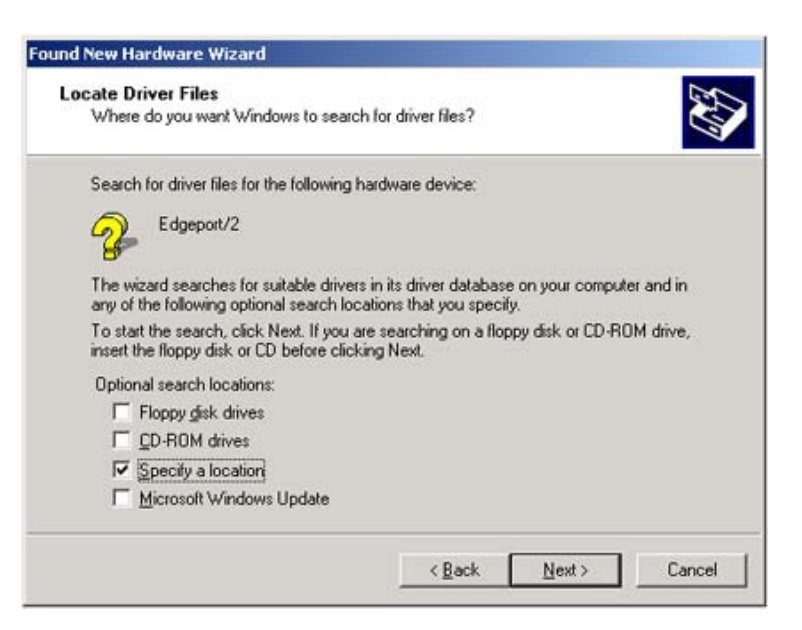

Рисунок 3: Расположение файлов драйвера

4) Наберите "<буква CD-диска>:\Win2k" (Рисунок 4). Нажмите "OK".

| Found Ne  | w Hardware Wizard                                                                          | ×      |
|-----------|--------------------------------------------------------------------------------------------|--------|
| $\square$ | Insert the manufacturer's installation disk into the drive<br>selected, and then click OK. | ОК     |
|           |                                                                                            | Cancel |
|           | Copy manufacturer's files from:                                                            |        |
|           | D:\\in2k                                                                                   | Browne |

Рисунок 4: Указание расположения драйверов

5) Подтвердите, что Windows обнаружил верные драйверы Edgeport на CD-ROM диске (Рисунок 5). Нажмите кнопку "Далее".

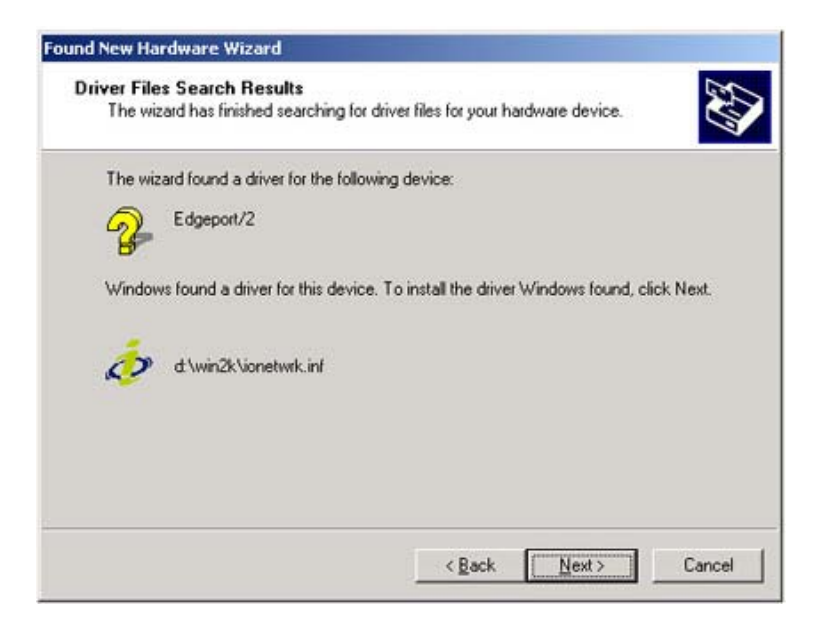

#### Рисунок 5: Подтверждение найденных драйверов

6) После того, как Windows произведет установку драйверов (Рисунок 6) нажмите "Готово" для завершения первой части процесса установки драйверов.

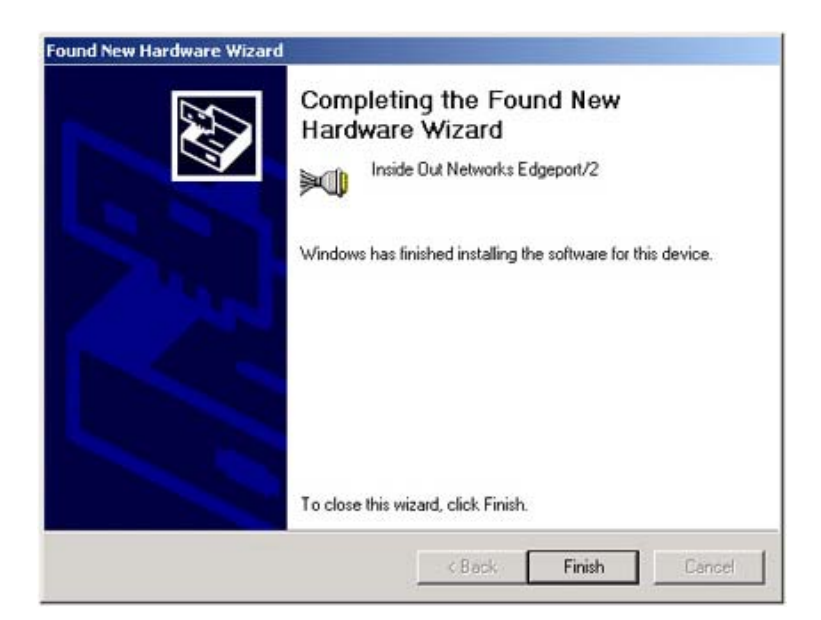

Рисунок 6: Завершение установки драйверов

7) После установки драйверов, Windows обнаружит новые COM-Edgeport порты и проведет их инициализацию (Рисунок 7). Нажмите "Далее".

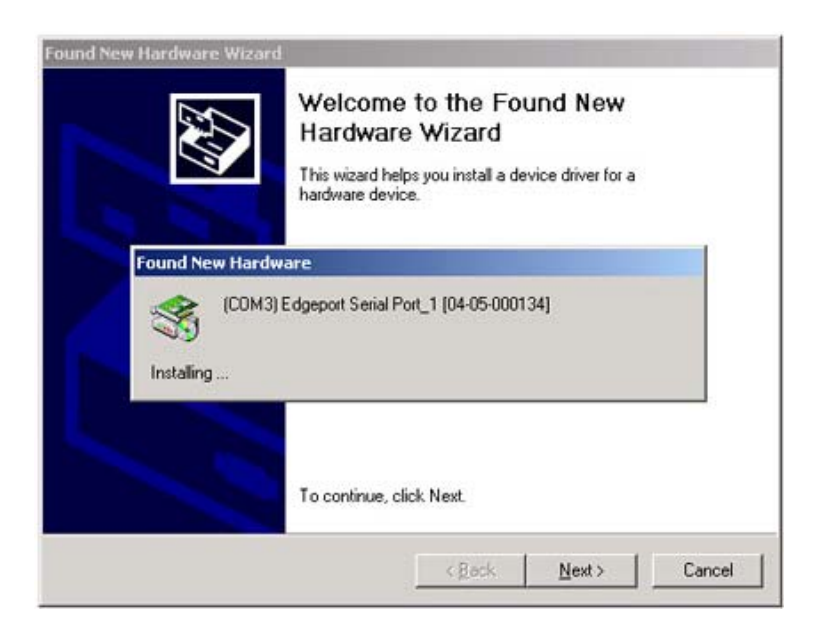

Рисунок 7: Инициализация СОМ-портов

Драйвера устройства установлены, созданные порты готовы к использованию.

По завершении инсталляции драйверов необходимо добавить модемы на каждый из новых СОМ-портов.

8) Для этого войдите в «Панель Управления», откройте ярлык «Телефон и модем», закладку «Модемы» и нажмите кнопку «Добавить» (Рисунок 8).

| пефон и модем     |                 |               | Ŷ            |
|-------------------|-----------------|---------------|--------------|
| абор номера Модем | иы Дополнитель  | но            |              |
| <b>A</b>          |                 |               |              |
| На компьют        | ере установлены | следующие мод | <u>е</u> мы: |
|                   | 1.2             |               |              |
| Модем Подключен   | 1 K             |               |              |
|                   |                 |               |              |
|                   |                 |               |              |
|                   |                 |               |              |
|                   |                 |               |              |
|                   |                 |               |              |
|                   |                 |               |              |
|                   |                 |               |              |
|                   |                 |               |              |
|                   |                 |               |              |
|                   |                 |               |              |
|                   |                 |               |              |
|                   | Добавить        | Удалить       | Свойства     |
|                   | <u></u>         |               |              |
|                   |                 | 1.04          |              |
|                   | OK              | 0             | 1 Deveryour  |

Рисунок 8. Телефон и модем

9) Отметьте галкой «Не определять тип модема» (Рисунок 9). Нажмите кнопку «Далее».

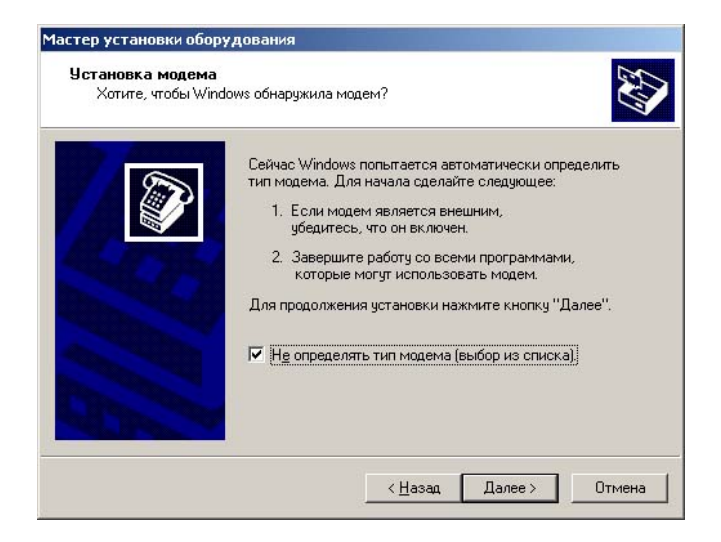

Рисунок 9. Установка модема

10) Выберите тип модема «стандартные модемы» и модель – «Стандартный модем 19200
бод» (Рисунок 10). Нажмите кнопку «Далее».

| Установка модема                          |                                                                                                    |
|-------------------------------------------|----------------------------------------------------------------------------------------------------|
| Выберите изготовит<br>при наличии установ | еля и модель модема. При отсутствии модема в списках или<br>ючного диска нажмите кнопку "Установить с диска". |
| ~                                         |                                                                                                    |
| зготовители:                              | Модели:                                                                                                    |
| (Стандартные модемы)                      | Стандартный модем 300 бод                                                                                     |
| 3Lom<br>3X                                | Стандартный модем 1200 бод     Стандартный модем 2400 бод                                                     |
| Aceex                                     | Стандартный модем 9600 бод                                                                                    |
|                                           | Стандартный модем 14400 бод                                                                                   |
| Acer                                      | Construction 10200 (construction)                                                                             |
| Acer                                      | Enclancionalistic montem in s200 000                                                                          |
|                                           | Стандартных модем 13200 бод                                                                                   |
| Acer                                      | Стандартный модем 19200 600<br>Стандартный модем 28800 600<br><u>У</u> становить с диска                      |
| Acer                                      | Стандартный модем 19200 бод<br>Гтандартный модем 28800 бод<br><u>У</u> становить с диска                      |

Рисунок 10. Выбор типа модем

11) Произведите выбор СОМ-портов на которые будут установлены модемы (Рисунок 11). Нажмите «Далее».

| Мастер установки обору,                        | дования                                                                                                    |     |
|------------------------------------------------|----------------------------------------------------------------------------------------------------|-----|
| <b>Установка модема</b><br>Выберите порт (порт | ы), на которые следует установить модем.                                                                                                    |     |
|                                                | Выбран следующий модем:<br>Стандартный модем 19200 бод<br>На какой порт провести установку?<br>○ Все порты<br>○ Выбранные порты<br>СОМ1<br>СОМ2<br>СОМ3<br>СОМ4<br>СОМ5<br>СОМ6 |     |
|                                                | < <u>Н</u> азад Далее> Отме                                                                                                    | зна |

Рисунок 11. Выбор СОМ-портов

12) После установки модема нажмите кнопку «Готово» (Рисунок 12).

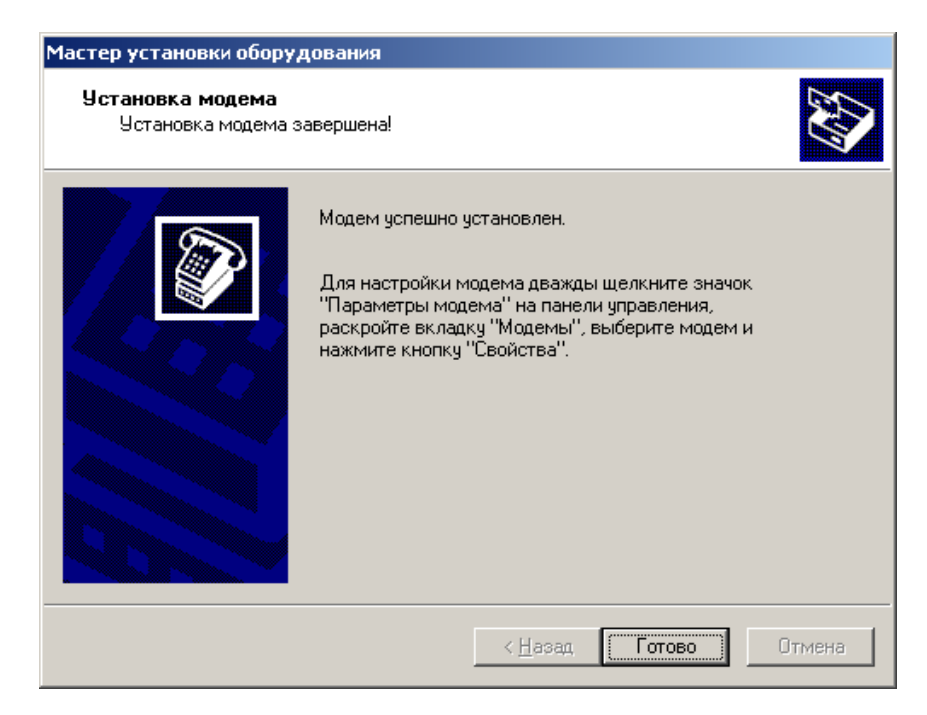

Рисунок 12. Завершение установки модемов

13) Последним действием настраивается новое соединение. Для этого необходимо вызвать свойства ярлыка "Моё сетевое окружение" -> "Свойства" (Рисунок 13).

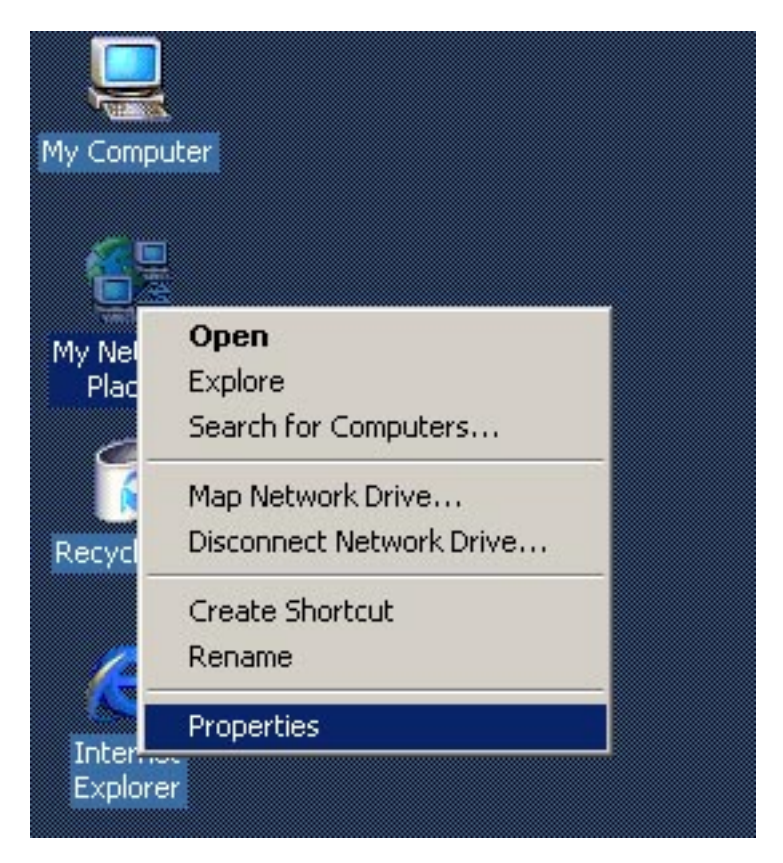

Рисунок 13. Свойства "Моё сетевое окружение"

14) Запустите процедуру добавления нового соединения «Создание нового подключения». Нажмите «Далее» (Рисунок 14).

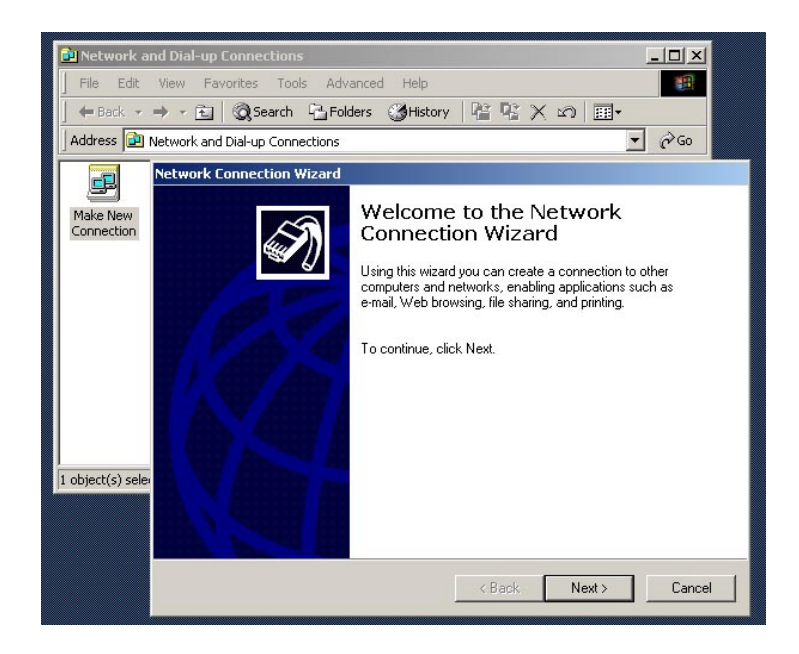

Рисунок 14. Создание нового подключения.

15) На следующем экране для создания исходящего соединения выберите пункт «Подключение к частной сети» (Рисунок 15). Для создания защищенного исходящего соединения с частной сетью через Internet выберите пункт «Подключение к виртуальной частной сети через Интернет». Что бы создать соединение для приема входящих звонков выберите пункт «Принимать входящие подключения». Нажмите «Далее».

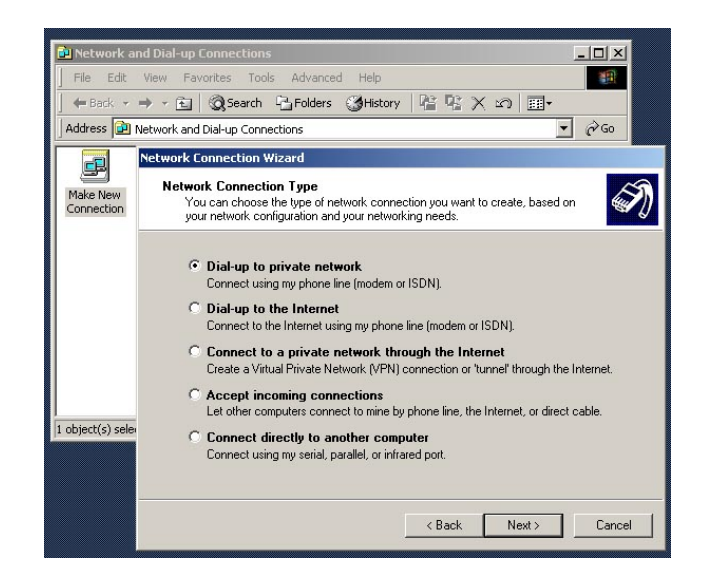

Рисунок 15. Подключение к частной сети

16) Далее отметьте галочками модемы, которые будут участвовать в соединении (Рисунок

16). Нажмите «Далее».

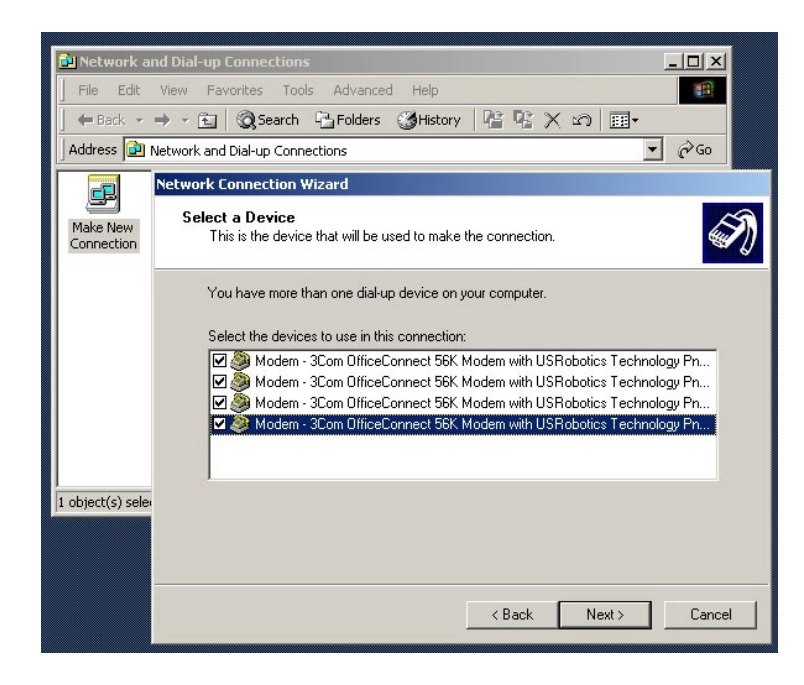

Рисунок 16. Выбор модемов

17) На следующем экране наберите номер дозвона. Для подключения к сети Internet через сервер доступа ГлобалТел – наберите номер дозвона "123" (Рисунок 17). Нажмите «Далее».

| 🖻 Network ar           | nd Dial-up Connections                                                                                                    |
|------------------------|----------------------------------------------------------------------------------------------------|
| ] File Edit            | View Favorites Tools Advanced Help                                                                                                    |
| 📙 🖛 Back 👻             | → - 🖻 @Search PaFolders @History Park 🖄 🖽 -                                                                                                    |
| 🛛 Address 🖻 N          | Jetwork and Dial-up Connections                                                                                                    |
|                        | Network Connection Wizard                                                                                                    |
| Make New<br>Connection | Phone Number to Dial<br>You must specify the phone number of the computer or network you want to<br>connect to.                                                                                    |
|                        | Type the phone number of the computer or network you are connecting to. If you want<br>your computer to determine automatically how to dial from different locations, check. Use<br>dialing rules. |
|                        | Area code: Phone number:                                                                                                    |
|                        |                                                                                                    |
|                        | Lountry/region.code:                                                                                                    |
| 1 object(s) selev      | ) En Use dialing rules                                                                                                    |
|                        |                                                                                                    |
|                        | < Back Next > Cancel                                                                                                    |

Рисунок 17. Номер дозвона

18) На последующих экранах никаких дополнительных настроек не требуется, последний экран представлен на следующем рисунке 18. Нажать несколько раз «Далее». Для завершения добавления соединения нажмите «Готово».

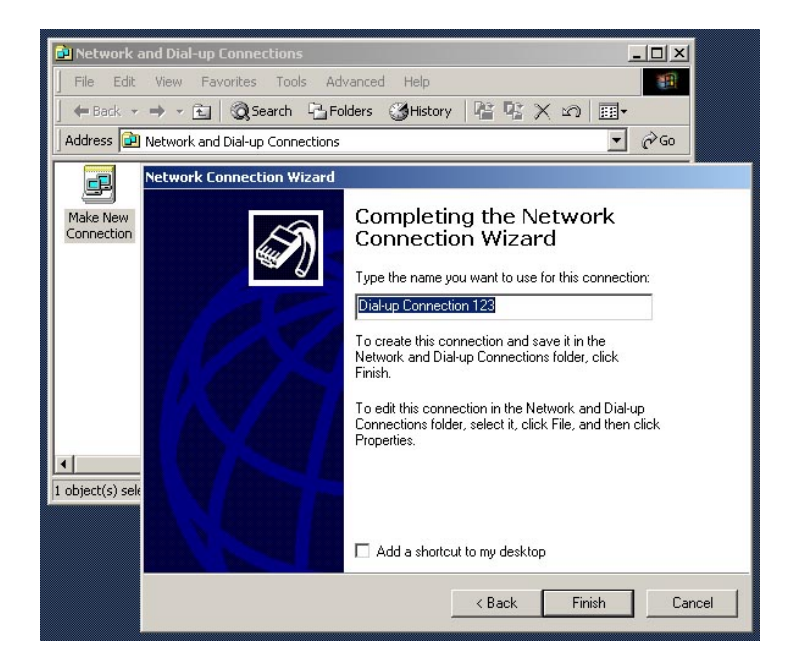

Рисунок 18. Завершение создания соединения

19) Проверка настроек исходящего соединения. Если необходимо использовать несколько различных номеров дозвона – снимите галку "Общие номера для подключения всех устройств" и установите необходимый номер для каждого из модемов.

| Dial-up Connection 123 Properties                                                                                                    | ? ×      |
|----------------------------------------------------------------------------------------------------|----------|
| General Options Security Networking Sharing                                                                                                    |          |
| Connect using:                                                                                                    |          |
| <ul> <li>✓ Modem - 3Com OfficeConnect 56K Modem with U</li> <li>✓ Modem - 3Com OfficeConnect 56K Modem with U</li> <li>✓ Modem - 3Com OfficeConnect 56K Modem with U</li> </ul> | ð<br>Þ   |
|                                                                                                    |          |
| ✓ All devices call the same numbers Configure                                                                                                    | 55       |
| Phone number Arga code: Phone number: 123 Alternates                                                                                                    | 5        |
|                                                                                                    |          |
| Cognity/region code:                                                                                                    | <b>J</b> |
| 1                                                                                                    |          |
| Use dialing rules <u>B</u> ules                                                                                                    |          |
|                                                                                                    |          |
| ✓ Show icon in taskbar when connected                                                                                                    |          |
| ОК Са                                                                                                    | ancel    |

Рисунок 19. Свойства соединения. Общие.

20) На следующей закладке при звонке на сервер доступа ГлобалТел необходимо произвести настройки как указано на рисунке 20. В данной конфигурации дозвон производится сразу всеми модемами. Возможны варианты дозвона «Задействовать первое из доступных», «Лишь необходимые устройства» или «Задействовать все устройства». Для последнего случая можно указать пороги автоматического подключения и отключения остальных модемов (например, при нагрузке не менее 75% в течение 30 секунд – подключать следующий доступный модем, при нагрузке менее 25% в течение 1 минуты – отключать один из активных модемов).

| -up Connection 123 Properties          | 22 2              | ?        |
|----------------------------------------|-------------------|----------|
| ieneral Options Security Network       | ing Sharing       |          |
| - Dialing options                      |                   |          |
| Display progress while connecti        | ng                |          |
| Prompt for name and password,          | certificate, etc. |          |
| 🔲 Include <u>W</u> indows logon domain |                   |          |
| Prompt for phone number                |                   |          |
| Redialing options                      |                   |          |
| Redial attempts:                       | 3                 | -        |
| Time between redial attempts:          | 1 minute          | -        |
|                                        |                   | 51       |
| Idle time before hanging up:           | Inever            | <u> </u> |
| 🔽 Redial if line is dropped            |                   |          |
| - Multiple devices                     |                   |          |
|                                        |                   |          |
| Dial all devices                       | Configure         |          |
| 1                                      |                   |          |
| <u>×.25</u>                            |                   |          |
|                                        |                   |          |
|                                        | ОК С              | Cancel   |

Рисунок 20. Свойства соединения. Параметры.

21) Остальные настройки соответствуют настройкам по умолчанию (Рисунок 21).

| Dial-up Connection 123 Properties                                                                                                    | × |
|----------------------------------------------------------------------------------------------------|---|
| General Options Security Networking Sharing                                                                                                    |   |
| Typ <u>e</u> of dial-up server I am calling:                                                                                                    |   |
| PPP: Windows 95/98/NT4/2000, Internet                                                                                                    |   |
| <u>S</u> ettings                                                                                                    |   |
| Components checked are used by this connection:                                                                                                    |   |
| RetBEUI Protocol                                                                                                    |   |
| ✓ Y Internet Protocol (TCP/IP)                                                                                                    |   |
| File and Printer Sharing for Microsoft Networks      Elient for Microsoft Networks                                                                                |   |
| Install Uninstall Properties                                                                                                    |   |
| Description                                                                                                    |   |
| Transmission Control Protocol/Internet Protocol. The default<br>wide area network protocol that provides communication<br>across diverse interconnected networks. |   |
| OK Cancel                                                                                                    |   |

Рисунок 21. Свойства соединения. Сеть.